## Poznámky k aplikaci: Konfigurace a provoz SolarEdge Smart Energy

SolarEdge Home umožňuje zvýšit vlastní spotřebu vaší instalace, snížit náklady na energii a zvládat výpadky sítě, aby se optimalizovala doba zálohování a nedocházelo k přetížení systému. Připojením regulátorů zatížení k systému se automaticky optimalizuje spotřeba na základě vašich potřeb. Tento dokument vysvětluje podporovanou konfiguraci systému i její průběh a popisuje dostupné provozní režimy.

### Historie verzí

- Verze 1.0 (květen 2023)
  - Počáteční verze
- Verze 1.1 (červenec 2023):
  - Minimální doba, aktualizace různých parametrů regulátorů

# Kompatibilita firmwaru

|                   | 3.x.xx | 4.10xx<br>Zařízení SolarEdge Zigbee | 4.18.xx nebo novější<br>Síťová zařízení SolarEdge Home |
|-------------------|--------|-------------------------------------|--------------------------------------------------------|
| manuální provoz   | ×      | $\checkmark$                        | $\checkmark$                                           |
| Plánování         | ×      | $\checkmark$                        | $\checkmark$                                           |
| Chytré plány      | ×      | $\checkmark$                        | $\checkmark$                                           |
| Přebytky FV       | ×      | $\checkmark$                        | $\checkmark$                                           |
| Nezbytná zařízení | ×      | ×                                   | ✓                                                      |

#### POZNÁMKA

- Síťové regulátory zatížení SolarEdge Home nelze na stejném měniči nebo ve stejné instalaci používat se zařízeními Zigbee.
- Úložiště nebo měřiče, které komunikují přes síť SolarEdge Home, jsou podporovány ve společné instalaci s regulátory zatížení ZigBee na stejném měniči nebo ve stejné instalaci.
- V systémech s více měniči je regulátory zatížení nutné připojit k hlavnímu měniči.

## Funkce aplikace

|                                                                             | Set App      | Monitorovací platforma | mySolarEdge  |
|-----------------------------------------------------------------------------|--------------|------------------------|--------------|
| Přidávání, odebírání a<br>obnovování zařízení pomocí<br>sítě SolarEdge Home | $\checkmark$ | ×                      | ×            |
| manuální provoz                                                             | $\checkmark$ | $\checkmark$           | $\checkmark$ |
| Jednoduchý a chytrý plán                                                    | ×            | $\checkmark$           | $\checkmark$ |
| Konfigurace přebytků solární<br>energie                                     | ×            | $\checkmark$           | $\checkmark$ |
| Konfigurace nezbytných<br>zařízení*                                         | ×            | $\checkmark$           | $\checkmark$ |
| Aktualizace firmwaru                                                        | $\checkmark$ | ×                      | ×            |

- V případě záložního systému jsou všechny regulátory zatížení standardně nastaveny na "ne nezbytné", aby bylo možné ověřit řádnou funkčnost při přechodu na zálohu. Změny konfigurace lze provádět v monitorovacích aplikacích a v mySolarEdge.
- 2. Správu energie lze použít v souladu s energetickými omezeními. Další informace si zobrazíte kliknutím na <u>Poznámku k</u> <u>aplikaci omezení exportu</u>.
- 3. SetApp vám umožňuje přidat do systému regulátory zatížení a manuálně ověřit jejich funkčnost. Konfigurace systému se provádí pomocí aplikace mySolarEdge a monitorování ve webovém prohlížeči.
- 4. V jedné instalaci nebo na jednom měniči je podporováno celkem 5 regulátorů zatížení.

## Konfigurace systému v SetApp

Vyberte zařízení, které chcete přidat, a klepněte na **Přidat vybrané**. Zařízení bude přidáno do sítě SolarEdge Home a bude navázána šifrovaná komunikace. Nevybraná zařízení budou přesunuta do nabídky "skrytých zařízení". Přidání vybraného zařízení a navázání šifrovaného spojení může trvat až 1 minutu, přičemž současné přidávání více zařízení není nijak omezeno. SetApp ověří, zda je k zajištění optimálního provozu chytrého zařízení nutná aktualizace firmwaru.

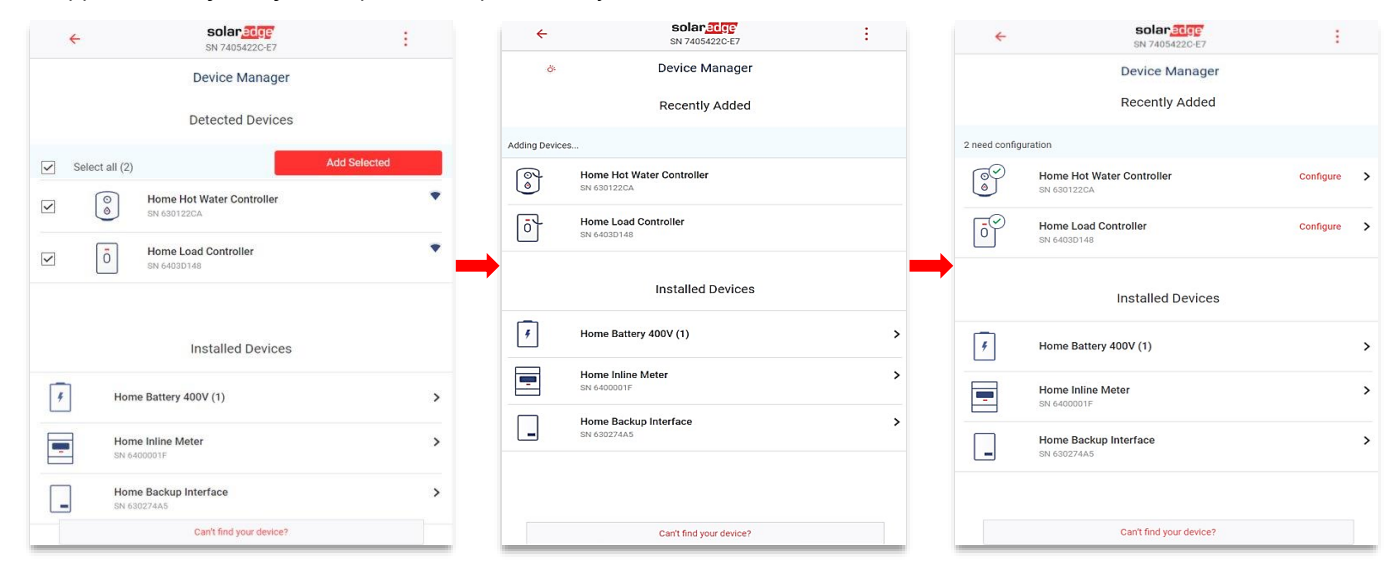

## Povinné parametry konfigurace

#### Jmenovitý výkon zařízení:

- Pro zařízení bez měření výkonu lze konfigurovat hodnoty až do 50 000 W.
- U zařízení, která mají měření energie, je konfigurace jmenovitého výkonu omezena na maximální hodnotu uvedenou na typovém štítku zařízení.
- Pro optimální provoz zajistěte, aby byl jmenovitý výkon zařízení správně nakonfigurován pro režim s přebytkem energie.

#### Minimální doba:

- Zabraňuje zapínání/vypínání/zapínání zařízení, když se přebytky FV energie mění kvůli povětrnostním podmínkám nebo domácí spotřebě.
- Zatížení, jako jsou tepelná čerpadla, obvykle vyžadují minimální dobu zapnutí, aby byla zajištěna dlouhá životnost produktu. Ujistěte se, že je hodnota nastavená správně.

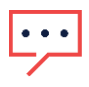

#### POZNÁMKA

Minimální doba zapnutí se týká pouze zařízení, která se zapínají a vypínají. Regulační zařízení nevyžadují minimální dobu zapnutí, protože v případě potřeby můžou přejít na 0 % spotřeby. U EV nabíječky je minimální doba zapnutí 1 minuta, protože minimální prahová hodnota pro spuštění nabíječky je 6 ampér.

| 4                | SDIar 2010<br>SN 74054220-67 | : |
|------------------|------------------------------|---|
|                  | Home Load Controller         |   |
|                  | 0<br>5N 64030148             |   |
| Grid Voltane     | 07                           |   |
| Grid Frequency   | 50 Hz                        |   |
| Power Rating     | 500 W                        | > |
| Minimum On Time  | 1 min                        | > |
| Part Number      | SEM-DCS-N08-00               |   |
| Firmware Version | 1.0.6                        |   |
| Communication    | Home Network                 | > |
| More Info        |                              | > |
| Blink Device LED |                              | â |
| Remove           |                              | 1 |

# Doplňkové funkce

- Další informace:
  - Jak identifikovat/resetovat/obejít zařízení
  - LED kontrolky
  - Možnosti specifické pro produkt, jako je funkce boost pro regulátory ohřevu vody.
- Blikání kontrolky zařízení:
- Kontrolka zařízení bliká po dobu 30 sekund. Používá se k vyhledání zařízení na místě, když je vedle sebe nainstalováno více zařízení.

Proces je dokončen. Zařízení můžete ovládat manuálně a ověřit správné provozní a elektrické hodnoty. Chcete-li dokončit provozní konfigurace, použijte monitorovací platformu nebo aplikaci mySolarEdge.

# Ovládání systému v monitorovací platformě a mySolarEdge

Jakmile úspěšně nakonfigurujete zařízení v SetApp, lze z monitorovací platformy během uvedení do provozu konfigurovat následující provozní režimy. Majitel nemovitosti může provést stejné konfigurační změny v aplikaci mySolarEdge a udělit vzdálený přístup svému instalačnímu technikovi, aby mu v případě potřeby na dálku pomohl s konfigurací systému.

### Provozní režimy

#### Priority režimů

Pokud je současně nastaveno více režimů, je jejich priorita následující:

- Manuální ovládání: Spotřeba energie z FV, úložiště nebo sítě dle dostupnosti. Spotřeba nebude omezena a bude na 100 % výkonu.
- 2. Plán: Spotřeba energie z FV, úložiště nebo sítě dle dostupnosti.
- 3. Smart Save: Využití přebytečné solární produkce má přednost před importem energie ze sítě.
- 4. Přebytek FV: Spotřeba energie z FV pouze podle tabulky priorit pro přebytky FV a nakonfigurovaného jmenovitého výkonu.

#### manuální ovládání

| 8            | Hot Water<br>Water temper | · Tank<br>rature: 22 ℃ |     |     |     |     |     |     | A   | Ф<br>uto |      |
|--------------|---------------------------|------------------------|-----|-----|-----|-----|-----|-----|-----|----------|------|
| SCHEDU       | LES DETAILS AND SETTIN    | IGS                    |     |     |     |     |     |     |     |          |      |
| Ş            | Duration: 1h 0m           | Ready by 3:00 PM       | SUN | MON | TUE | WED | тни | FRI | SAT |          | •••• |
|              | 1:00 PM - 5:00 PM         |                        | SUN | MON | TUE | WED | тни | FRI | SAT |          | •••  |
| ADD SCHEDULE |                           |                        |     |     |     |     |     |     |     |          |      |

Je možné obejít jakýkoli provozní režim nebo plán a manuálně zapnout/vypnout zařízení.

#### Režim zapnutí

- NEOMEZENO: Zařízení se zapne a zůstane zapnuté, dokud nebude režim změněn manuálně (výchozí)
- **30/60/90/120 MIN.**: Zařízení se zapne a zůstane zapnuté po vybranou dobu.
  - Po uplynutí doby:
  - Pokud bylo zařízení původně nastaveno na AUTO, vypne se podle nakonfigurovaného plánu.
  - Ve všech ostatních případech se zařízení VYPNE.
- Vlastní: Zobrazí se časovač (hh:mm). Nakonfigurujte požadovaný časový rámec a klepněte na NASTAVIT ČASOVAČ.
   Zařízení se zapne a zůstane zapnuté po nakonfigurovanou dobu.

|        | 30<br>30 MIN    | 60 MIN      |
|--------|-----------------|-------------|
| 00 MIN | (20)<br>120 MIN | ©<br>CUSTOM |
|        | CANCEL          |             |

#### Režim AUTO

Vyberte režim **AUTO**, pokud je nakonfigurován plán, režim Smart Save nebo režim přebytku FV. Pokud tyto režimy nejsou nakonfigurovány, zobrazí se následující obrazovka:

| 9- y 1000    |                                                                                                    |   |
|--------------|----------------------------------------------------------------------------------------------------|---|
| ¥.           | Set smart schedules to optimize your<br>energy consumption and have your<br>device ready by the time needed | > |
|              | SET EXCESS SOLAR POWER USAGE                                                                                |   |
| - <u>Ò</u> - | Use direct solar power not consumed by<br>other devices to activate the device                              | ) |

## Plány a Smart Save

Systém může pracovat podle předem definovaného plánu, který není spojen s přebytkem solární energie. Můžete definovat až 4 plány na zařízení na více dnů nebo jednotlivé dny v týdnu.

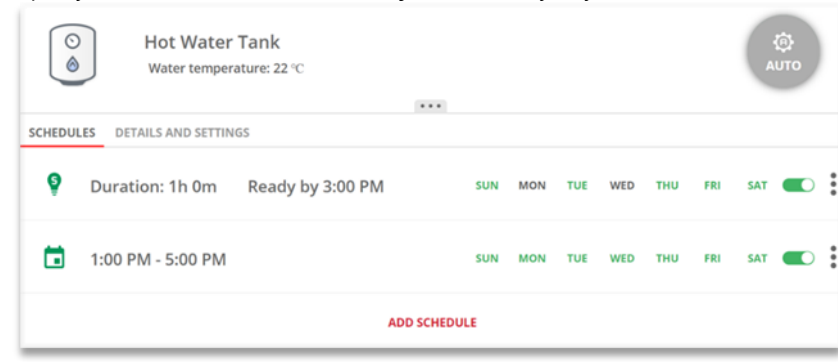

#### Mazání, úpravy nebo přidávání plánů

Plány lze konfigurovat, prohlížet a upravovat z přehledu zařízení. Na jedno zařízení lze nakonfigurovat až čtyři plány.

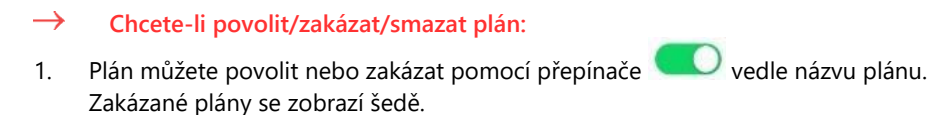

2. Pro smazání plánu klepněte na ODSTRANIT. Smazáním všech plánů zařízení vypnete.

#### → Úpravy plánu:

- 1. Pokud je plán zakázán, povolte ho pomocí přepínače 🔍 vedle názvu plánu.
- 2. Klepněte na ikonu Nastavení plánu <sup>4</sup> Můžete upravit následující:
  - Režim plánu: Čas začátku a konce; dny, kdy má být plán použit.
  - Režim Smart Save: Celková doba a časy dokončení; dny, kdy má být plán použit.
- Přidání plánu:
- 1. Klepněte na čas zahájení.
  - Zobrazí se hodiny. Nastavte požadovaný čas zahájení.
- Opakujte s časem ukončení. Pokud je čas ukončení dřívější než čas zahájení, doba ZAPNUTÍ skončí následující den.
   Příklad: Pokud je nakonfigurován čas zahájení 23:00 a čas ukončení 19:00, zařízení se v příslušný den zapne ve 23:00 a vypne se následující den v 19:00.
- 3. Vyberte dny, kdy má být plán použit (výchozí: všechny dny).
- Klepněte na Použít.
   Systém automaticky přejde do režimu AUTO.

### Smart Save a časy dokončení

Režim Smart Save je hybridní plán, který upřednostňuje přebytečnou solární produkci před importem energie ze sítě. Jako příklad můžete nakonfigurovat celkovou dobu provozu na 3 hodiny v kombinaci s časem dokončení nastaveným na 13:00. Pokud je před 13:00 1 hodina přebytku FV, zbývají 2 provozní hodiny na dokončení. V 11:00 se zařízení zapne a dokončí požadovanou provozní dobu. Při provozu bez přebytku FV bude do dokončení požadované provozní doby použit jakýkoli dostupný zdroj energie, včetně baterií. Smart Save má vyšší prioritu, a bude upřednostněn před nabitím úložiště. Ve výchozím stavu je režim Smart Save na zařízení vypnutý. Kliknutím na zelenou **ikonu S** lze přecházet mezi normálním

plánem a režimem Smart Save

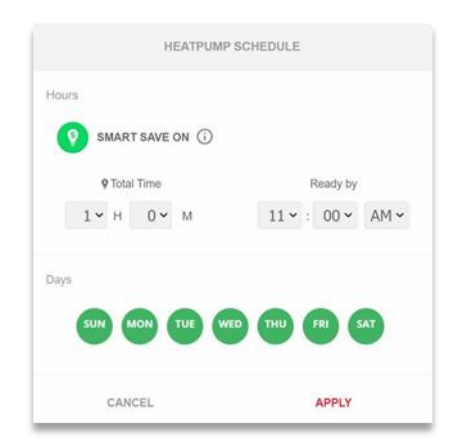

Pokud je režim Smart Save zapnutý, čas se zobrazí v časovači Čas dokončení:

- 1. Klepněte na tlačítko SMART SAVER ZAPNUTÝ 🤨
- 2. Klepněte na Celkový čas.

Zobrazí se časovač (hh:mm).

3. Nakonfigurujte minimální dobu akumulace, po kterou musí být zatížení zapnuté, aby se zajistilo, že se veškerá voda v zásobníku ohřeje na požadovanou teplotu.

Tím se také nastaví minimální doba akumulace, po kterou je zatížení během dne zapnuté.

- Klepněte na Čas dokončení. Zobrazí se hodiny.
- 5. Nakonfigurujte nejpozdější čas, kdy má být požadovaná energie přesměrována do zatížení.
- 6. Vyberte dny, kdy chcete plán použít. (Výchozí stav je nastavení na všechny dny).
- 7. Klepněte na POUŽÍT.

Systém automaticky přejde do režimu AUTO.

Na jedno zařízení lze nakonfigurovat až čtyři plány. Zařízení se zapne podle vybraných plánů.

POZNÁMKA

V případě překrývajících se režimů Plán a Smart Save má přednost režim Plán.

# Aktivace přebytku solární energie

Pokud solární výroba během dne překročí požadované množství elektřiny, přebytek bude exportován do elektrické sítě. Pro optimalizaci a zvýšení vlastní spotřeby lze nabíjet úložiště nebo zapínat spotřebiče, aby se zabránilo přetokům elektřiny do sítě. Jakékoli chytré zařízení, baterii nebo EV nabíječku lze v seznamu zařadit na libovolné místo.

Zařízení Smart Energy přidaná do systému mají prioritu a konfigurují se automaticky na základě typu zařízení a zatížení. Vlastní seznam priorit lze nakonfigurovat v monitorování nebo mySolarEdge.

#### Seznam automatických priorit:

- 1. Bateriové úložiště.
- 2. Nejvyšší prioritu mají zařízení s regulační funkcí, jako jsou EV nabíječky nebo regulátory ohřevu vody s vysokým výkonem.
- 3. Nejvyšší prioritu mají zapínací a vypínací zařízení, jako jsou zásuvky, spínače a regulátory zatížení s vysokým jmenovitým výkonem.

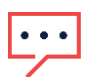

### POZNÁMKA

EV nabíječky mají minimální spouštěcí proud 6 A na fázi. Dokud nebude dosaženo této úrovně, budou přebytečnou FV energii spotřebovávat ostatní zařízení.

| EXCESS SOLAR PRIORITIES                                                                                                    |               |  |  |  |  |
|----------------------------------------------------------------------------------------------------|---------------|--|--|--|--|
| Automatic Customized The system automatically prioritizes distribution of excess solar por to device type and energy state. | wer according |  |  |  |  |
| 5 StorEdge                                                                                                    |               |  |  |  |  |
| Smart EV Charger 05F5E177                                                                                                   |               |  |  |  |  |
| O Hot Water Tank                                                                                                    |               |  |  |  |  |
| Cancel Save                                                                                                    |               |  |  |  |  |

#### POZNÁMKA

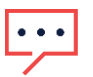

- Zařízení bez nastaveného jmenovitého výkonu nelze konfigurovat pro provoz s přebytkem FV. Ujistěte se, že je správně nastaven jmenovitý výkon.
- Když je povoleno využití přebytků FV, budou se přebytky využívat po celý den v souladu s plány nebo chytrými úspornými režimy.

# Konfigurace nezbytných zařízení během nabíjení

Chcete-li se vyhnout přetížení systému během přechodu na zálohu a výpadku proudu, můžete nakonfigurovat následující ovládání zařízení:

- Nezbytné:
  - Během zálohování zůstává zařízení v příslušném provozním stavu, tedy ON/OFF/AUTO.
- Ne nezbytné:
  - Zařízení se při přechodu na zálohu vypne a po celou dobu zálohování zůstává vypnuté. Když systém přejde na napájení ze sítě, zařízení se přepnou do stavu, ve kterém byla před přechodem na zálohování.

Uživatelé mohou tento stav obejít a zapnout regulátory zatížení na celou dobu zálohování.

|                                                      | ESSENTIAL DEVICES                                                                                                    |                                               |
|------------------------------------------------------|----------------------------------------------------------------------------------------------------|-----------------------------------------------|
| Select your es:<br>system will pri<br>preserving bat | sential devices based on importance and aver<br>oritize these over non essential devices when<br>tery during backup. | age consumption. The<br>handling overload and |
|                                                      | Essential Devices                                                                                                    |                                               |
|                                                      | General outlet<br>250 W                                                                                              | Ĵ                                             |
| •                                                    | Lawnmower Charger<br>100 W                                                                                           | Ĵ                                             |
|                                                      | Nonessential Devices                                                                                                 |                                               |
| 88                                                   | Heatpump<br>3.5 kW                                                                                                   | \$                                            |
|                                                      | Cancel Save                                                                                                    |                                               |

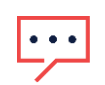

POZNÁMKA

Když tento stav obejdete manuálně u zařízení, která byla vypnutá, hrozí, že se systém vypne, protože jeho spotřeba může kdykoli překročit dostupný výkon nebo způsobit nevyváženost fází.

# Chování nezbytných zařízení při přechodech na zálohu

| Stav zařízení před výpadkem proudu | Stav zařízení po výpadku<br>proudu |                    | Stav zařízení po náběhu sítě |
|------------------------------------|------------------------------------|--------------------|------------------------------|
|                                    | Nezbytné                           | Ne nezbytné        | -                            |
| ON/AUTO                            | Zůstává v<br>ON/AUTO               | Vypnuto            | Návrat o ON/AUTO             |
| VYP                                | Zůstává<br>vypnuté                 | Zůstává<br>vypnuté | Zůstává vypnuté              |